株式会社アイ・オー・データ機器

## Windows98でPCカードを使用するには

この度は、弊社製品をお買い上げいただき、誠にありがとうございます。 Windows98上でお使いいただく場合、以下の手順でドライバをインストール してください。

## 1.PCカードを使用してWindows98をインストールする場合

PCカード接続のCD-ROMドライバを使用して、Windows98のインストールを行う 場合、必ず以下の手順に従ってください。(Windows95からWindows98へのアップグ レードの場合を除きます。その場合は、画面の指示に従ってください。) 以下の画面はDOS/VマシンでPCSC-Fを使用している場合です。

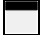

Windows98のインストール中に"PCカード(PCMCIA)ウィザード"が起動 された場合、「はい」を選択し、[次へ]をクリックしてください。

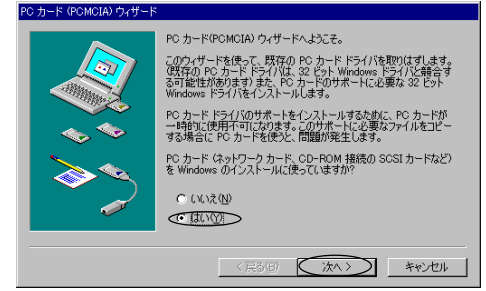

2 "このデバイスのドライバをインストールするには、次の一覧から デバイスを選んでください。"と表示されますので、

PCSC-Fの場合 SCSIコントローラ PCIDE ,CBIDE(16bitモード)の場合 ハードディスクコントローラ を選択し、「次へ]をクリックしてください。

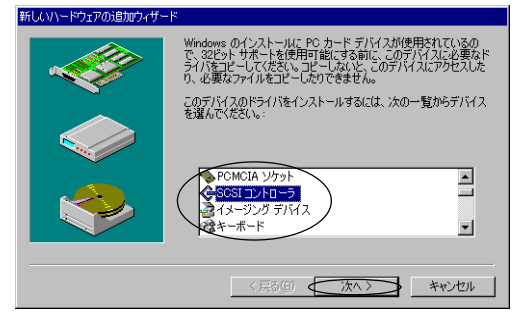

W98-2D-01-1/6

3 "ハードウェアの製造元とモデルを選んでください。"と表示されますの で、「ディスク使用]をクリックしてください。

| 新しいハードウェアの追加ウィザード                                                                                                 |                                                                                    |
|----------------------------------------------------------------------------------------------------|------------------------------------------------------------------------------------|
| ハードウェアの製造元とモデリ<br>一覧にない場合、またはイン<br>ださい。それでも表示されない                                                                 | ルを選んでください。<br>ストール・ディスクをお持ちの場合は、「ディスク使用」をクリックしてく<br>ハ場合は、「戻る」をクリックして別の種類を選択してください。 |
| 製造売(M)<br>Adoptee<br>ECM<br>MACNICA Inc.<br>MeCIOIAC Inc.<br>MeCia Intelligent Corp.<br>MIDORI ELEOTRONICS<br>NEC | モデル化):<br>Adapted AHA-1030P SCSI-2 Interface Card                                  |
|                                                                                                    | ( 京 ふ 伊) ( 次 へ ) ( 本 や ) だれ ) ( 本 や ) だれ ) ( ( ) ( ) ( ) ( ) ( ) ( ) ( ) ( ) ( )   |

4 "配布ファイルのコピー元"にフロッピーディスクドライブのドライバのあるディレクトリを入力してください。

- PC98-NX及びDOS/Vマシンの場合(フロッピーディスクドライブがAドライブの場合)
   PCSC-F,PCIDE A:¥WIN95¥DOSV
   CBIDE (16bitモード) A:¥WIN95¥CBIDE16¥DOSV
   PC-9800シリーズの場合(フロッピーディスクドライブがCドライブの場合)
   PCSC-F,PCIDE C:¥WIN95¥PC98
  - CBIDE (16bit  $\mathbf{E} \mathbf{F}$ ) C:¥WIN95¥CBIDE16¥PC9821
  - [OK]をクリックしてください。

| ディスクカ | らインストール                                                                        | ×                             |
|-------|--------------------------------------------------------------------------------|-------------------------------|
| -     | デバイスの製造元が配布するインストー<br>ルディスクを指定したドライブに入れ<br>て、[OK] をクリックしてください。<br>配布ファイルのコピー元: | OK<br>キャンセル<br>参照( <u>B</u> ) |
|       | X.+#1835+D030                                                                  |                               |

| .5 | [次へ]をクリックしてください。 |
|----|------------------|
| 5  |                  |

| #100.01- | 1~71700/E00174.9 = P                                                                                                    |
|----------|----------------------------------------------------------------------------------------------------|
| ¢        | ハードウェアの製造元とモデルを選んでください。<br>一覧にない場合、またはインストール・ディスクをお持ちの場合は、「ディスク使用」をグリックしてく<br>ださい。それでも表示されない場合は、「戻る」をグリックして別の種類を選択してください。 |
| モデル(D)   | ):                                                                                                    |
| PCSC-I   | EUltraSMET POMCIA SCSI Card for DOS/V                                                                                     |
|          | 「ティスク使用田」」                                                                                                    |
|          | 〈戻る仏〉〈次へ〉〉キャンセル                                                                                                    |

W98-2D-01-2/6

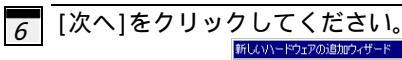

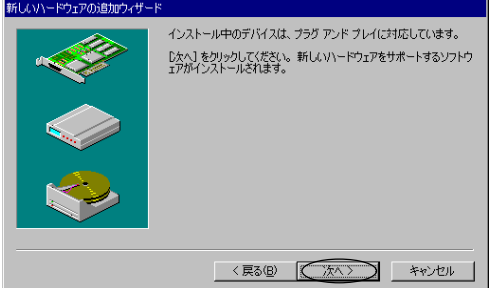

## 7 [完了]をクリックしてください。

| 新していたとなっての追加力とぜとと |                                    |
|-------------------|------------------------------------|
|                   | 新しいハードウェアに必要なソフトウェアのインストールが完了しました。 |
|                   | 〈 戻る(母) (元7) キャンセル                 |

8 "システムファイルを確認して、Windowsが使用不可にするリアルモードPC カードドライバを選びますか?"と表示されます。

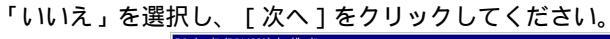

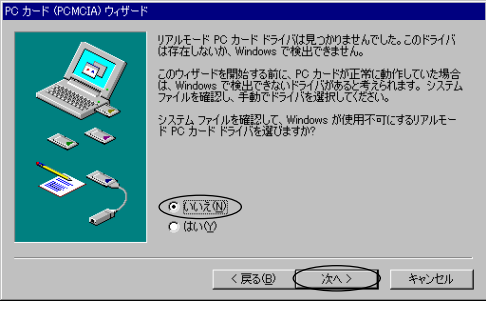

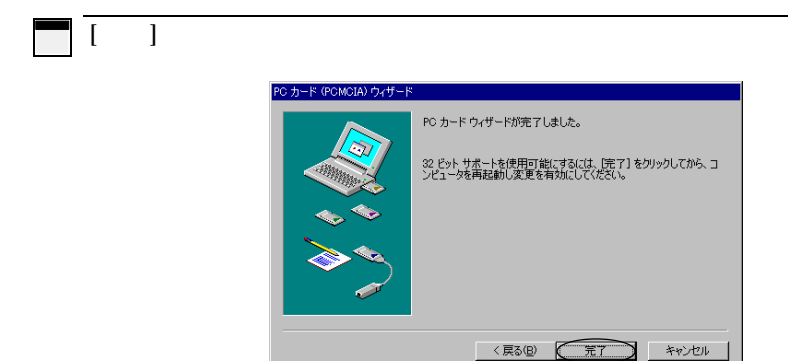

以上で、インストールは終了です。

## 2.Windows98がインストールされたパソコンにPCカードを認識させる場合

PCSC-F,CBIDEの場合

Windows95の場合と、同じ手順となります。取扱説明書の「Windows95」を 「Windows98」と読み替えてインストールを行ってください。

PCIDE の場合

以下のようにPCIDE を認識してください。

以下の画面はDOS/VマシンでPCIDE を使用している場合です。

1 Windows98を起動してください。 起動しましたら、PCIDE をカードスロットに挿入してください。

2 "新しいハードウェアの追加ウィザード"が表示されますので、[次へ] をクリックしてください。

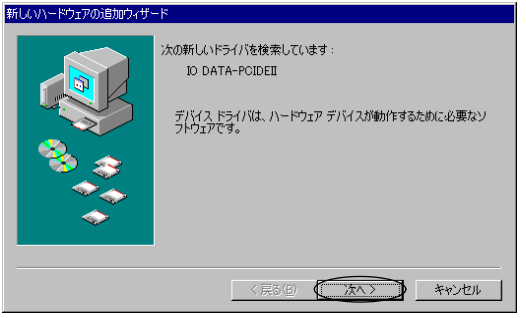

"検索方法を選択してください。"と表示されます。

3

「使用中のデバイスに最適なドライバを検索する」を選択して、 [次へ]を クリックしてください。

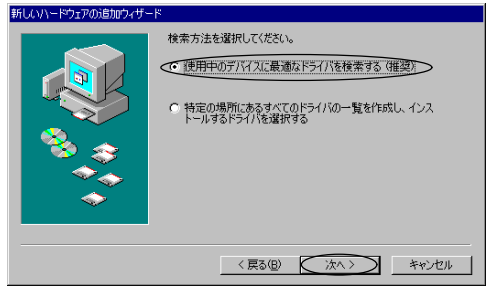

- 4 「検索場所の指定」を選択し、フロッピーディスクドライブのドライバのあるディレクトリを入力してください。
  - ・PC98-NX及びDOS/Vマシンの場合(フロッピーディスクドライブがAドライブの場合) PCIDE A:¥WIN95¥DOSV
  - ・PC-9800シリーズの場合(フロッピーディスクドライブがCドライブの場合) PCIDE C:¥WIN95¥PC98

他のチェックがついていたらクリックして外し、[次へ]をクリックしてく ださい。

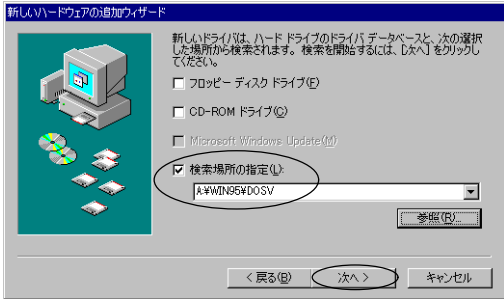

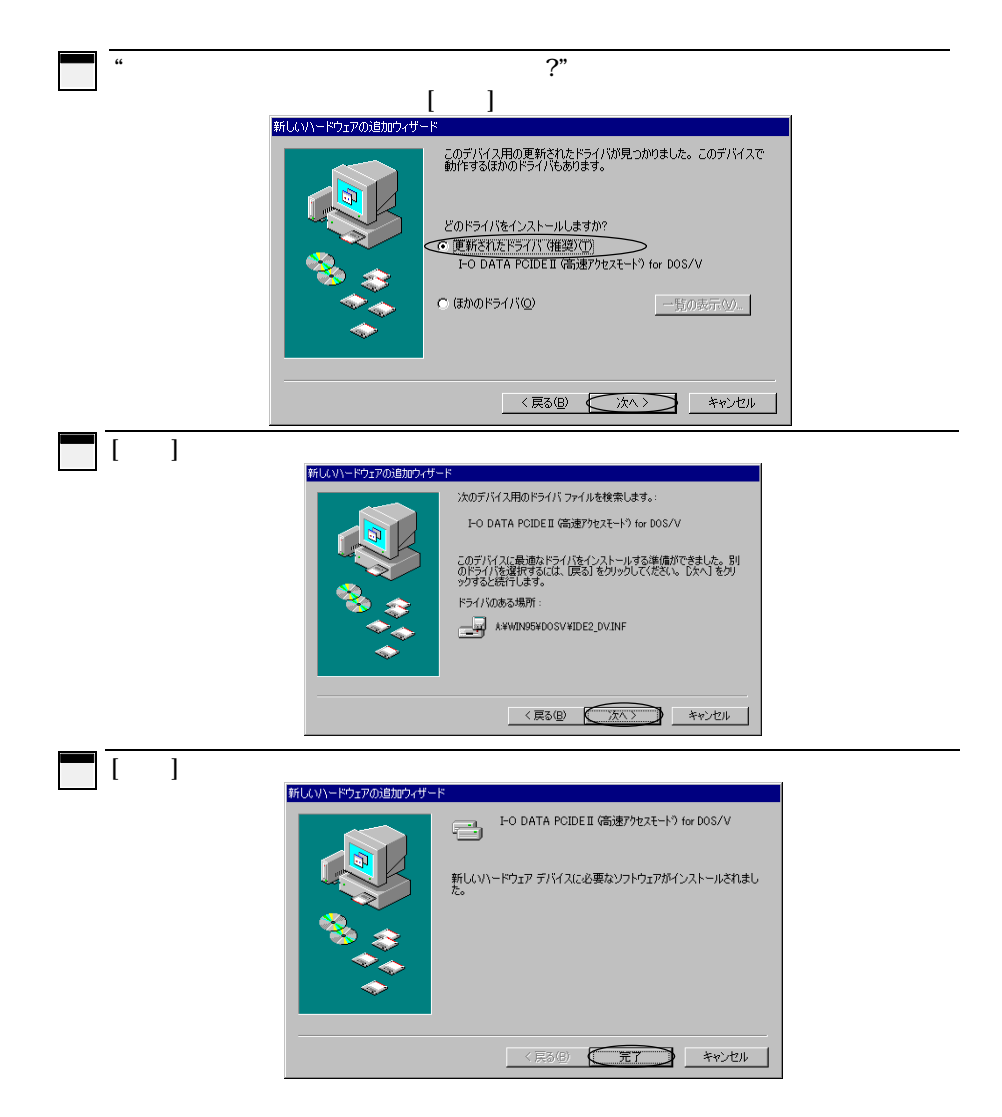

以上で、インストールは終了です。

W98-2D-01-6/6